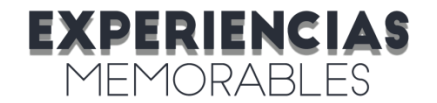

## ¿CÓMO CONECTARSE A LA SESIÓN POR TEAMS?

A continuación, te detallamos los pasos a seguir para poder ingresar a la sesión por Teams desde tu celular:

- 1. Abre el email de confirmación de la experiencia e ingresa al enlace-link que encuentras en el campo "Join Microsoft Teams Meeting".
- 2. Aparecerá la siguiente pantalla en la cual debes hacer clic en el botón "Obtener Teams". Si ya la tienes descargada, haz clic en la opción "Unirse a la reunión"

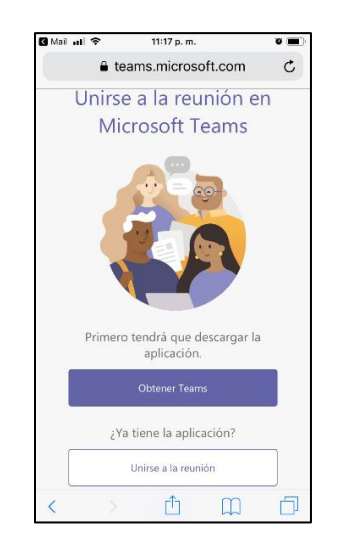

3. Si hiciste click en la opción "Obtener Teams", te llevará a descargar la aplicación. Una vez descargada, haces clic en la opción "Abrir" (ejemplo aplicable para Iphone):

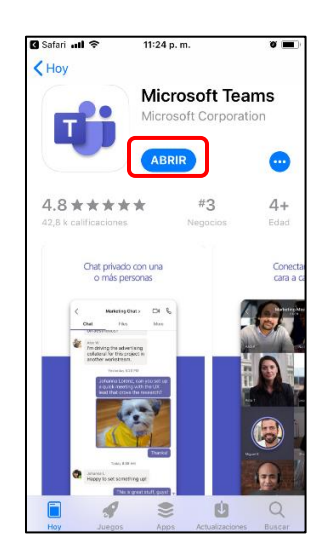

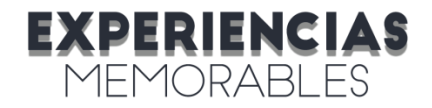

## Experiencias para vivir, regalar y compartir

4. Si ya tienes la aplicación aparecerá la siguiente pantalla y para ingresar haces clic en el botón "Unirse como invitado"

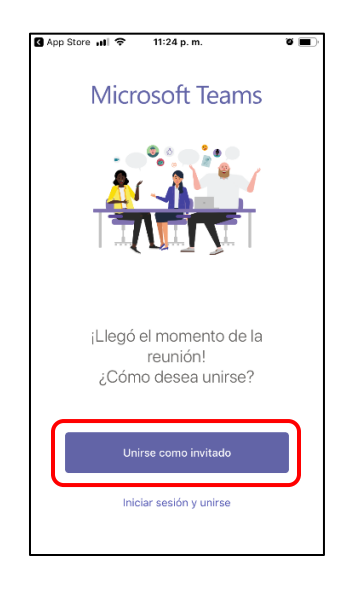

5. A continuación debes dar clic en "OK", aceptando que la aplicación use el micrófono y en la siguiente pantalla nuevamente seleccionas la opción de "Unirse como invitado"

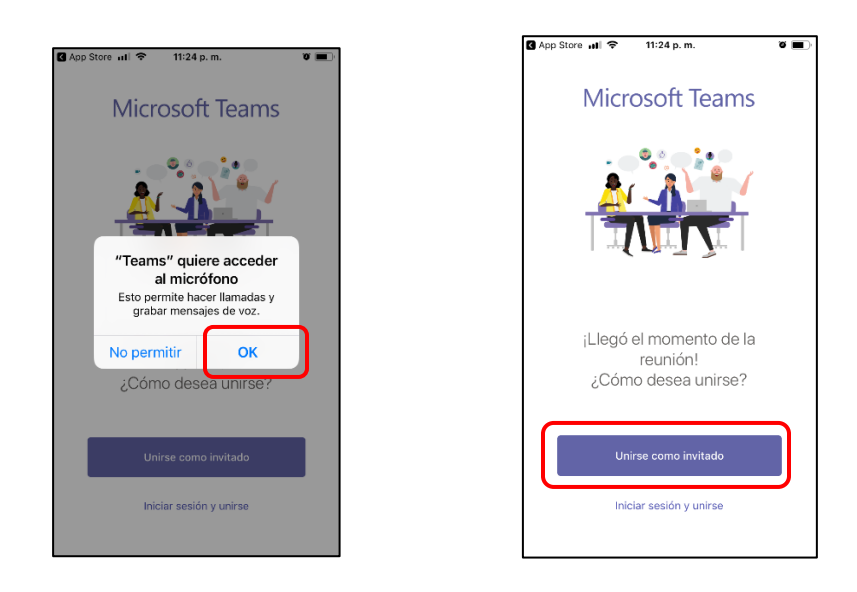

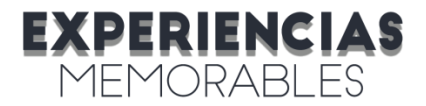

## Experiencias para vivir, regalar y compartir

6. En el campo en blanco, escribe el nombre con el cual vas a entrar a la sesión y haces click en "Unirse a la reunión":

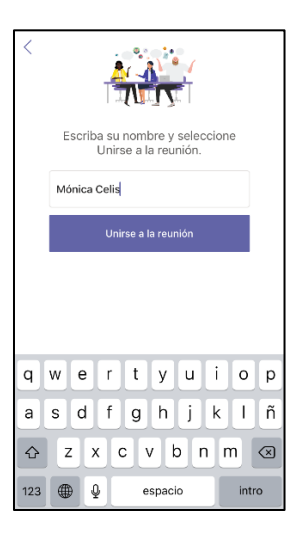

7. La reunión se habilita 10 minutos antes de la hora programada. Si te conectas antes, encontrarás esta pantalla:

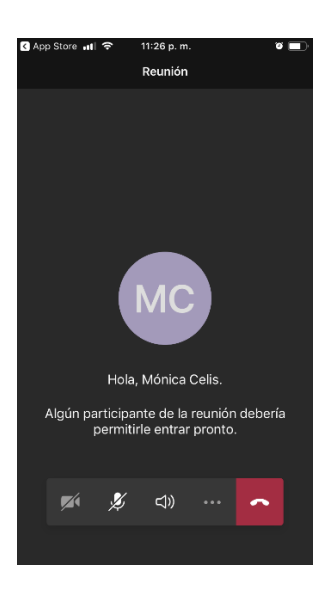

- 8. ¡Listo eso es todo! En pocos minutos el anfitrión dará la bienvenida a la experiencia.
- 9. Para participar y disfrutar mejor la sesión, te sugerimos ver el video que preparamos con algunas recomendaciones, ingresando al siguiente link: <u>http://www.experienciasmemorables.com/tips-teams</u>